TO: EPSON 愛用者

FROM: EPSON 客服中心

主題敘述: 雷射複合機 EPSONCX17NF 如何使啓動程式不會出現在開機畫面中(WINDOWS 8.1 系統)

步驟1、開啓「啓動程式」。 動態磚畫面有向下箭頭→所有應用程式→ EPSON 印表機軟體→EPSON AL-CX17NF-WF →啓動程式。

步驟2、滑鼠游標移至「設定…」上。

| ■ 啟動程式-B型: EPSON AcuLaser CX17NF/WF |           | <b>×</b> |  |
|-------------------------------------|-----------|----------|--|
|                                     |           | EPSON    |  |
| 支援工具\傳真和掃描公用                        | 程式        |          |  |
| 状態視窗                                | 印表機設定公用程式 |          |  |
|                                     |           | 設定       |  |

步驟 3、取消勾選「啓動 Windows 時, 啓動啓動程式」。

| ▲ 1000 - 1000 - 10000 - 10000 - 1000 - 1000 - 1000 - 1000 - 1000 - 1000 - 1000 - | 啟動程式設定<br>☑ 啟動Windows時,殷動啟動程式(W)<br>□ 啟動啟動程式時,形動啟動程式(W) □ 鼠動啟動程式時,形要顯示此視齒(D) □ 關閉視窗時,隱藏工作匣(H) | PSON      |
|----------------------------------------------------------------------------------------------------|-----------------------------------------------------------------------------------------------|-----------|
| 支援工具\ <u>傳真和</u>                                                                                                    | 選擇要顯示的圖示<br>支援工具 傳 直和掃描公用程式<br>☑ 狀態視窗(S)<br>☑ 印表機設定公用程式(T)                                    |           |
| 狀態視到                                                                                                    |                                                                                               | <u>設定</u> |

## 步驟4、點選「確定」。

|            | 啟動程式設定 · · · · · · · · · · · · · · · · · · ·                                   |           |
|------------|--------------------------------------------------------------------------------|-----------|
| ■ 啟動程式-B型- | <ul> <li></li></ul>                                                            | X         |
| 支援工具\傳真和   | <ul> <li>□ 關閉視窗時,隱藏工作匣(H)</li> <li>選擇要顯示的圖示</li> <li>支援工具 傳真和掃描公用程式</li> </ul> | PSON      |
|            | <ul> <li>✓ 狀態視窗(S)</li> <li>✓ 印表機設定公用程式(T)</li> </ul>                          |           |
| 狀態視        |                                                                                | <u>設定</u> |
|            | 確定取消                                                                           |           |

步驟 5、重新開機後就不會再出現「啓動程式」。